# **SPECTRA – MODULY BUS**

### Manuál

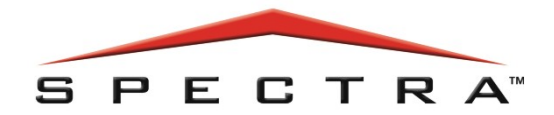

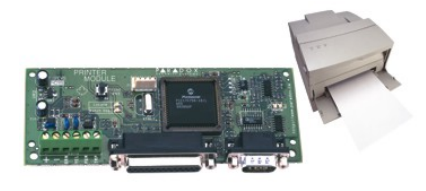

**APR3 PRT1** 

APR3 ADM2

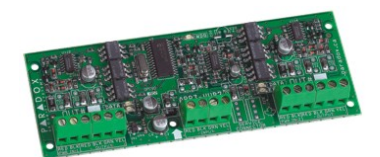

**APR3 HUB2** 

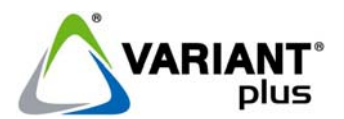

VARIANT plus, spol. s .r.o., U Obůrky 5, 674 01 TŘEBÍČ, tel.: 568 841 440 technická linka 777 55 77 02 (pracovní doba 7:30 – 16:00, hot line do 18:00) www.variant.cz technik@variant.cz

Tato dokumentace je vytvořena pro potřeby společnosti VARIANT plus, spol. s r.o. a jejích zákazníků. Dokumentace je určena pouze a výhradně pro subjekty s koncesí k instalaci EZS a řádně proškolené pracovníky. Žádná její část nesmí být dále jakkoli šířena nebo dále zveřejňována bez předchozího písemného souhlasu společnosti VARIANT plus. Přestože bylo vynaloženo veškeré úsilí, aby informace v tomto manuálu byly úplné a přesné, nepřebírá naše firma žádnou odpovědnost v důsledku vzniklých chyb nebo opomenutí. Společnost VARIANT plus si vyhrazuje právo uvést na trh zařízení se změněnými softwarovými nebo hardwarovými vlastnostmi kdykoliv a bez předchozího

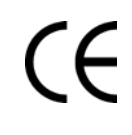

Dokumentace vytvořena dne 2. 3. 2007 poslední korekce dne --

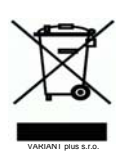

manuál

## **APR3 PRT1**

## Tiskový modul

### Úvod

Tiskový modul PRT1 umožňuje tisk událostí na tiskárně nebo přepis událostí systému do PC. Modul musí být neustále připojen k ústředně a tiskne pouze události, které vznikly po okamžiku jeho připojení. Výstupem modulu je paralelní port (25 pin pro tiskárnu) a sériový port (9 pin pro PC). Událost obsahuje datum, čas, podsystém a popis. Příklad:

2000/09/28 07:17 Podsystem 1 Zapnul master 2000/09/29 17:38 Podsystem 1 Vypnul master

### Technická specifikace

| Napájecí napětí          | 9,5 - 14V                                                          |
|--------------------------|--------------------------------------------------------------------|
| Odběr                    | max. 40mA                                                          |
| Tamper                   | ano                                                                |
| Paralelní port (DB-25)   | standardní paralelní konektor<br>("samice")                        |
| Sériový port (DB-9)      | 1 start bit, 8 bit, bez parity, 1 stop bit (N – 8 – 1), ("samice") |
| Rychlost sériového portu | 1200, 2400, 9600, 19.200 bps                                       |
| PGM                      | 1x (50mA)                                                          |

**Poznámka VARIANT plus**: Pro připojení PC na DB-9 je potřeba použít prodlužovací kabel 9 pin. Změřte zda na obou stranách kabelu je mezi pinem 3 nulový odpor. Pokud je nulový odpor mezi pin 2 a pin 3 nelze tento kabel použít.

### Instalace Modul

Modul připojte na sběrnici BUS běžným způsobem popsaným v Instalačním manuálu pro SPECTRU. Před připojením odpojte SPECTRU od AC a baterie.

### Paralelní port DB-25

Nejčastěji slouží pro připojení tiskárny. Tiskárna musí mít matrici nejméně s 80 sloupci na řádek. Výrobce nezaručuje tisk na laserové a inkoustové tiskárny. (Pozn.V+ - Test s inkoustovou tiskárnou Canon BJC-240 proběhl bez chyb.)

### Sériový port DB-9

Nejčastěji slouží pro připojení na PC. Pomocí programů Procomm, Telix a HyperTerminal lze události zapisovat do PC a potom dále zpracovávat. Program HyperTerminal je součást systému Windows.

### PGM

PGM je běžný PGM výstup - tranzistor s otevřeným kolektorem. Max. proud je 40mA.

#### Tamper Nepoužita

### Programování

- 1. Stiskněte a klávesu [ENTER]
- 2. Zadejte instalační kód
- 3. Zadejte sekci [
- 4. Zadejte data

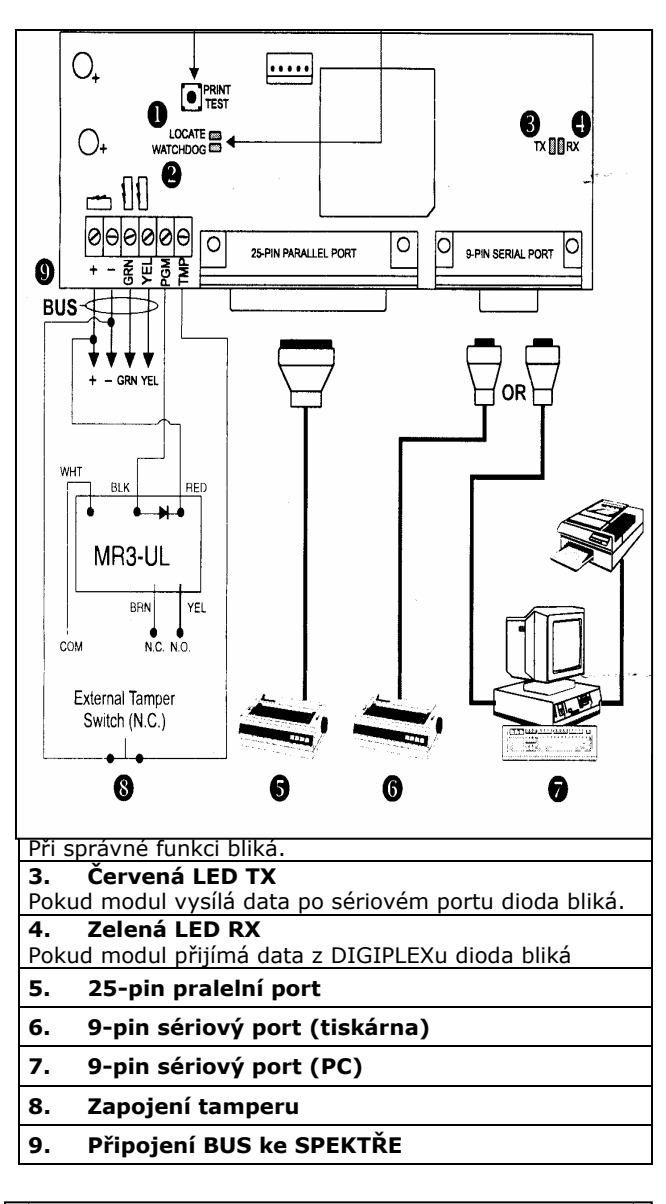

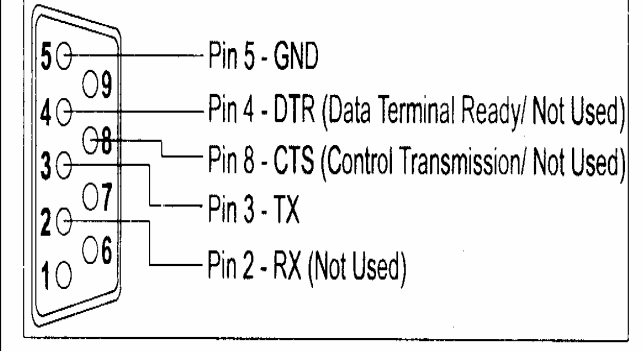

manuál

| Sekce [550] Nastavení |                                                                                                    |                |                                                           |                   |                                          |  |
|-----------------------|----------------------------------------------------------------------------------------------------|----------------|-----------------------------------------------------------|-------------------|------------------------------------------|--|
| Klávesa               | Popis                                                                                                    | OFF            |                                                           | ON                |                                          |  |
| [1]                   | Podsystém 1                                                                                                    |                | Zakázáno                                                  |                   | Povoleno                                 |  |
| [2]                   | Podsystém 2                                                                                                    |                | Zakázáno                                                  |                   | Povoleno                                 |  |
|                       | Modul tiskne pouze ty události, které vznikly v podsystému kam je přiřazen. Modul ignoruje události které vznikly v podsystému který nemá povolen. |                |                                                           |                   |                                          |  |
| [3]                   | Stav PGM                                                                                                    |                | NO                                                        |                   | NC                                       |  |
|                       | Nastavte PGM v klidovém stavu.                                                                                                    |                |                                                           |                   |                                          |  |
|                       | Každá klávesa představuje skupinu událostí.<br>která do skupiny patří je okamžitě vytištěna.                                                       | Pokud<br>Modul | má modul povolen tisk skup<br>musí být připojen k PC nebo | iny, po<br>tiskár | otom při výskytu události<br>mě ON-line. |  |
| [4]                   | Tisk zapnuto / vypnuto                                                                                                    |                | Zakázáno                                                  |                   | Povoleno                                 |  |
| [5]                   | Tisk poplach / obnova                                                                                                    |                | Zakázáno                                                  |                   | Povoleno                                 |  |
| [6]                   | Tisk tamper / obnova                                                                                                    |                | Zakázáno                                                  |                   | Povoleno                                 |  |
| [7]                   | Tisk porucha / obnova                                                                                                    |                | Zakázáno                                                  |                   | Povoleno                                 |  |
| [8]                   | Tisk speciálních událostí                                                                                                    |                | Zakázáno                                                  |                   | Povoleno                                 |  |
|                       | → restart z 0, restart za chodu, přenosový test, Programování PC ON/OFF, programování instalační ON/OFF.                                           |                |                                                           |                   |                                          |  |

#### Automatický tisk stavu zón ve vypnutém stavu OFF - tisk zakázán (továrně), ON - tisk povolen

Pro každou zónu lze povolit tisk stavu při vypnutém podsystému. V okamžiku kdy dojde k otevření / zavření zóny je tato zpráva vytisknuta. Tisk stavu zón při vypnutém podsystému lze pouze v reálném čase ve stavu ON-line. V tomto režimu se tiskne pouze zpráva otevřeno / zavřeno, tamper narušen / porucha požární zóny. Tisk událostí poplach / obnova / obnova tamperu / obnova požární zóny se musí povolit jako tisk skupiny.

| sekce | sekce [551] zóny 01 - 08 |     | sekce [552] |     | zóny 09 - 16       |     |    |
|-------|--------------------------|-----|-------------|-----|--------------------|-----|----|
| kl    |                          | off | on          | kl  |                    | off | on |
| [1]   | Tisk stavu zóny 1        |     |             | [1] | Tisk stavu zóny 9  |     |    |
| [2]   | Tisk stavu zóny 2        |     |             | [2] | Tisk stavu zóny 10 |     |    |
| [3]   | Tisk stavu zóny 3        |     |             | [3] | Tisk stavu zóny 11 |     |    |
| [4]   | Tisk stavu zóny 4        |     |             | [4] | Tisk stavu zóny 12 |     |    |
| [5]   | Tisk stavu zóny 5        |     |             | [5] | Tisk stavu zóny 13 |     |    |
| [6]   | Tisk stavu zóny 6        |     |             | [6] | Tisk stavu zóny 14 |     |    |
| [7]   | Tisk stavu zóny 7        |     |             | [7] | Tisk stavu zóny 15 |     |    |
| [8]   | Tisk stavu zóny 8        |     |             | [8] | Tisk stavu zóny 16 |     |    |

| Sekce [5                                                                                                    | Sekce [553] Sériový port – PC |     |     |            |  |
|----------------------------------------------------------------------------------------------------|-------------------------------|-----|-----|------------|--|
| Klávesa                                                                                                    | Popis                         |     |     |            |  |
| [1]                                                                                                    | Povolení sériového portu      |     |     |            |  |
|                                                                                                    | [2]                           | [3] |     |            |  |
|                                                                                                    |                               | OFF | OFF | 2 400 bps  |  |
| [2] a [3]                                                                                                    | Rychlost sériového portu      | ON  | OFF | 9 600 bps  |  |
|                                                                                                    |                               | OFF | ON  | 19 200 bps |  |
|                                                                                                    |                               | ON  | ON  | 57 600 bps |  |
| Pokud je sériový port (DB-9) povolen je možné připojit na PRT1 počítač. Počítač se připojuje přes port COM. Pomocí |                               |     |     |            |  |

programu HyperTerminál lze události načíst do PC.

Pozn V+: V PC lze události tisknout nebo archivovat. V programu HT se události označí a vloží buď do Wordu nebo do textového dokumentu. Doporučujeme ukládat ve formě textového dokumentu, zůstane zachováno rozvržení řádků.

### Nastavení HyperTerminálu

Klepněte ve Windows na START - Programy - Příslušenství - HyperTerminál. 1.

Pokud v Příslušenství nemáte HyperTerminál je potřeba program doinstalovat z CD Windows. 2.

Po zvolení HyperTerminálu se otevře okno v kterém klepněte na ikonu HyperTerm. 3.

Zadejte jméno, vyberte ikonu a klepněte na OK 4.

V okně Telefonní Číslo zvolte v posledním řádku Jak připojit COM na který máte připojen PRT 1. 5.

6. V okně nastavení zásuvky zvolte rychlost dle nastavení PRT 1, datových bitů 8, parita žádná, stop bitů 1, řízení toku žádné. (Při změně již nastavené rychlosti je potřeba program zavřít a otevřít)

7. Po klepnutí na OK je okamžitě navázáno spojení s PRT 1

Stiskněte tlačítko na PRT 1 označené Print test. 8.

Pokud je vše správně zapojeno a nastaveno vytiskne se kontrolní tisk 9.

10. Odpojení se provede ikonou odpojit

11. Spojení se provede ikonou spojit

PRT1 spolupracuje s programy HyperTerminal (W95), Telix (DOS), NortonComander-Term95 (DOS)

| Sekce [553] Paralelní port – PC |                                                                                                    |     |          |    |          |  |
|---------------------------------|----------------------------------------------------------------------------------------------------|-----|----------|----|----------|--|
| Klávesa                         | Popis                                                                                                    | OFF |          | ON |          |  |
| [4]                             | Paralelní port                                                                                                    |     | Zakázáno |    | Povoleno |  |
|                                 | Pokud je port povolen jsou na něj posílány události dle nastavení.                                                                                                    |     |          |    |          |  |
| [5]                             | Ignorovat OFF-line                                                                                                    |     | Zakázáno |    | Povoleno |  |
| [6]                             | Ignorovat chybí papír                                                                                                    |     | Zakázáno |    | Povoleno |  |
| [7]                             | Ignorovat porucha tisku                                                                                                    |     | Zakázáno |    | Povoleno |  |
| [8]                             | Ignorovat zaneprázdněná tiskárna                                                                                                    |     | Zakázáno |    | Povoleno |  |
|                                 | Pokud povolíte ignorovat poruchy, potom ústředna SPECTRA na vznik poruchy nereaguje. Pokud nastavíte detekci<br>poruch zobrazí ústředna SPECTRA poruchu tisku.<br>Vznik poruchy tisku je vždy vyhodnocen modulem PRT 1 a ten dle poruch řídí tisk. |     |          |    |          |  |

| Sekce |                                                                                                    | Popis                                                                                | Tovární nastavení                          |                      |  |
|-------|----------------------------------------------------------------------------------------------------|--------------------------------------------------------------------------------------|--------------------------------------------|----------------------|--|
| [554] | _/_/_ sec.                                                                                                    | čas PGM (0-255)                                                                      | 5 sec. (000 – deak. udál.)                 |                      |  |
|       | Pokud je hodnota na této sekci 000 je deaktivace nastavena na deaktivaci událostí. Pokud je zadán čas je deaktivační událost ignorována a PGM je deaktivováno za tento čas v sekundách. |                                                                                      |                                            |                      |  |
| [555] | PGM aktivační událost                                                                                                    | _/_                                                                                  | _/_                                        | _/_                  |  |
|       | Na nastavenou aktivační událost se PGM přepne. Princip programování PGM je shodný jako u ústředny Spektra.<br>Aktivační události vybírejte z tabulky pro PGM Spectry.                   |                                                                                      |                                            |                      |  |
| [556] | PGM deaktivační událos                                                                                                    | st _/_                                                                               | _/_                                        | _/_                  |  |
|       | Na nastavenou deaktiva<br>ústředny Spektra. Aktiva                                                                                                    | ční událost se PGM vrátí do klidového s<br>ační události vybírejte z tabulky pro PGM | tavu. Princip programování  <br>  Spectry. | PGM je shodný jako u |  |

| Nastavení datumu |                                         |                               |                                    |  |  |  |
|------------------|-----------------------------------------|-------------------------------|------------------------------------|--|--|--|
| [557]            | Rok///                                  | Měsíc/                        | Den/                               |  |  |  |
|                  | Vzhledem k tomu, že ústředna spectra má | pouze čas a nekontroluje datu | m, je potřeba datum zadat do PRT1. |  |  |  |

| Už                                                                                                    | Uživatelské funkce                              |  |  |  |  |
|----------------------------------------------------------------------------------------------------|-------------------------------------------------|--|--|--|--|
| Následující akce může provádět Master kód                                                                                                    | [ENTER] +[Master kód] +[sekce] +[data]+ [ENTER] |  |  |  |  |
| Čas                                                                                                    | Datum                                           |  |  |  |  |
| sekce [100] hodiny/ minuty/                                                                                                    | sekce [110] rok _/_/ měsíc/ den/                |  |  |  |  |
| <b>Ruční tisk událostí</b><br>Tisk událostí z modulu lze aktivovat ručně. Po zadání sekce dojde k tisku příslušných událostí naráz. Tiskový modul musí bý<br>připojen a nastaven. |                                                 |  |  |  |  |
| sekce                                                                                                    | událost                                         |  |  |  |  |
| [111]                                                                                                    | Zapnuto / Vypnuto                               |  |  |  |  |
| [112]                                                                                                    | Poplach / Obnova                                |  |  |  |  |
| [113]                                                                                                    | Tamper / Obnova                                 |  |  |  |  |
| [114]                                                                                                    | Porucha / Obnova                                |  |  |  |  |
| [115]                                                                                                    | Speciální události                              |  |  |  |  |

### APR3 ADM2 Instalační manuál Hlasový modul

### Popis

Hlasový modul pro ovládání systémů SPECTRA, DIGIPLEX48, DIGIPLEX 848 a DIGIPLEX 96 slouží pro zapínání a vypínání jednotlivých podsystémů v objektu. Toto ovládání je možné pomocí telefonu s tónovou volbou. Po vyzvonění modul APR3 ADM2 zvedne a požaduje zadání Vašeho uživatelského kódu. Po zadání kódu můžete jednotlivé podsystémy ovládat dle Vašich práv. Dále je možné po telefonu ovládat jeden výstup PGM.

| Specifikace      |                                   |
|------------------|-----------------------------------|
| Napětí           | 10 – 16Vdc                        |
| Odběr            | nom. 70mA                         |
| PGM              | 125V / 5A                         |
| Pracovní telota  | 0 - 50°C                          |
| Pro telefon      | s DTMF                            |
| SPC od verze 2.0 | lze ovládat podsystémy 1 i 2      |
| DGP48 i 848      | lze ovládat podsystémy 1, 2, 3, 4 |
| DGP NE96         | lze ovládat podsystémy 5, 6, 7, 8 |

### Schéma zapojení

### Instalace

Modul APR3 ADM2 se připojí na BUS jako běžný modul. Svorky 12Vdc, GND, GRN, YEL modulu připojte do svorek se stejným názvem na ústředně.

Telefonní linku přiveďte na ústřednu do svorek RING a TIP. Na svorky R-1 a T-1 ústředny připojte svorky RING a TIP modulu APR3 ADM2. Další telefonní zařízení jako telefon a fax zapojte do svorek R-1 a T-1 na modulu.

Pozor pokud je na ústředně povolen přenos zapnutí / vypnutí na PCO je po zapnutí / vypnutí systému přerušeno spojení uživatele s modulem APR3 ADM2 a má přednost komunikace ústředny s PCO.

### APR3 – Auto Panel Recognition

Automatické Rozeznání Ústředny – po připojení modulu APR3 ADM2 na sběrnici je automaticky detekován typ ústředny SPC, DGP, DGP NE a modul se přepne do příslušného režimu zadávání dat.

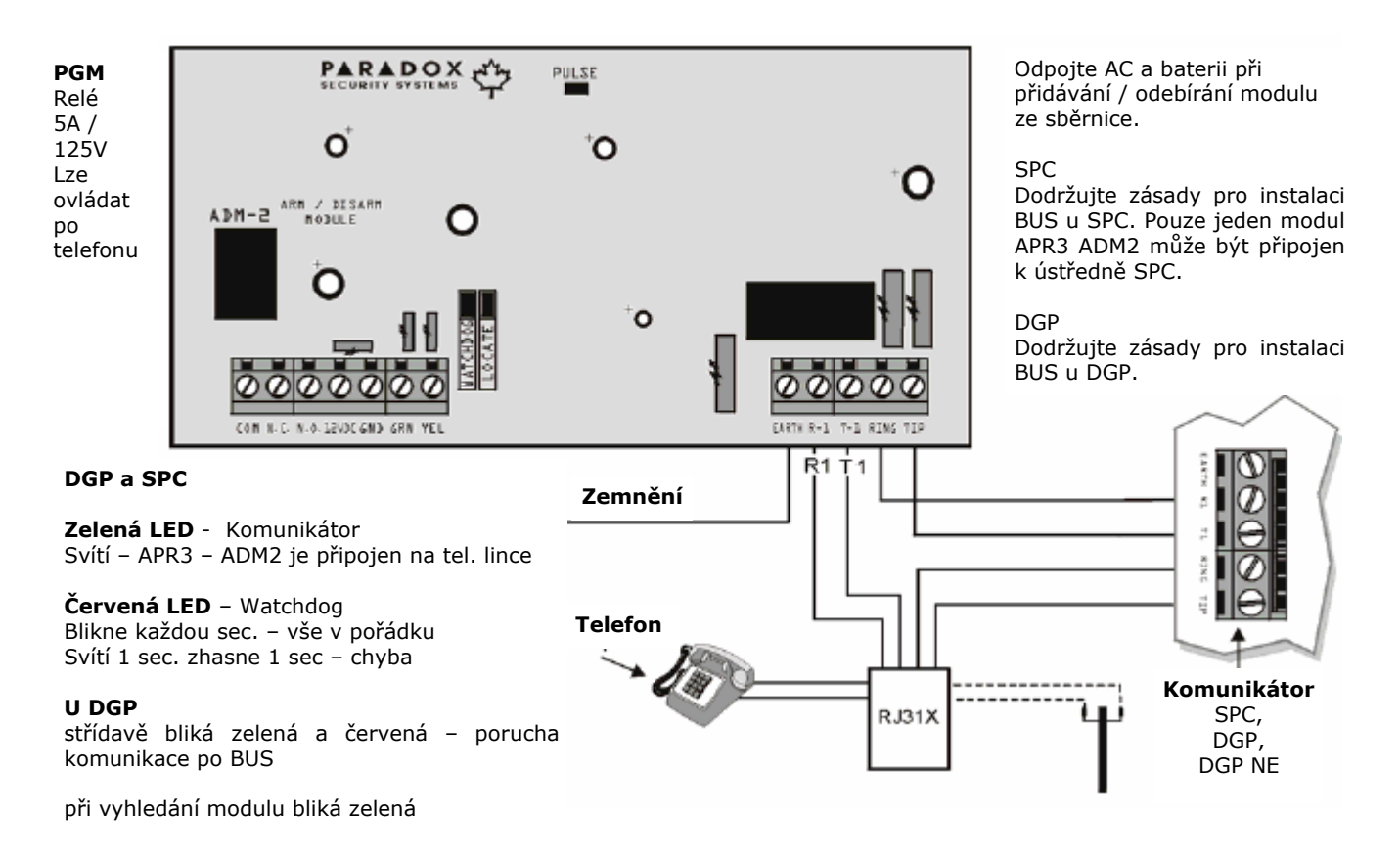

SPC - moduly

| euo,  |                                                                                                    |                                                                                                    |                                                                 |            |  |  |  |  |
|-------|----------------------------------------------------------------------------------------------------|----------------------------------------------------------------------------------------------------|-----------------------------------------------------------------|------------|--|--|--|--|
| sekce | data                                                                                                    | Popis                                                                                                    | interval                                                        | Továrně    |  |  |  |  |
|       |                                                                                                    |                                                                                                    |                                                                 |            |  |  |  |  |
| [575] | _/_/_                                                                                                    | Počet zvonění do zvednutí                                                                                                    | (001 – 255) sec                                                 | 8          |  |  |  |  |
|       | Po tomto počtu zvonění modul APR3 ADM2 zvedne a požaduje zadání vstupního kódu.<br>Počet zvonění do zvednutí musí být u modulu APR3 ADM2 nižší než u ústředny SPC. Pro ústřednu použijte vyšší<br>číslo počtu zvonění do zvednutí na sekci [078] a pro spojení WINLOADEM povolte režim obejití záznamníku na sekci<br>[077] v ústředně. Pokud nebude použit dálkový servis WINLOADEM zakažte ústředně SPC zvedání linky zadáním<br>[000] na sekci ústředny SPC [078]. |                                                                                                    |                                                                 |            |  |  |  |  |
| [576] | _/_/_                                                                                                    | Režim obejití záznamníku                                                                                                    | (001 – 255) sec. 000-zakázáno                                   | 000        |  |  |  |  |
|       | Čas po který modul čeká na druhé volání.<br>Pokud je pro spojení s modulem APR3 ADM2 potřeba obejít záznamník nebo fax je k tomu použit režim dvou<br>volání. Uživatel zavolá a během druhého vyzvánění položí telefon. Modul čeká po čas nastavený v této sekci. Pokud<br>zákazník zavolá do této doby zvedne modul okamžitě na první vyzvánění. Pokud nepřijde druhé volání do této doby<br>je režim stornován a modul se uvede do standardního režimu.             |                                                                                                    |                                                                 |            |  |  |  |  |
| [577] | //                                                                                                    | Čas PGM                                                                                                    | (001 – 255) sec / min, 000-<br>událostí                         | 000        |  |  |  |  |
|       | Stav PGM je sděl<br>Aktivace – prová<br><b>000 – Manuáln</b><br><b>001 – 255 – D</b><br>klávesa [4] zade                                                                                                    | en v hlasové nápovědě po telefonu.<br>dí se zadáním příkazu [#] + [0] na telefonu.<br><b>í deaktivace</b> – Deaktivaci PGM provádí uživatel zada<br><b>Peaktivace za čas –</b> Deaktivace PGM je za čas. V<br>jte jednotku času. | áním příkazu [#] + [0].<br>/ sekci [577] zadejte hodnotu a v se | ekci [578] |  |  |  |  |

| sekce [578] Nastavení pro SPC |                                                                                                    |                   |             |    |              |
|-------------------------------|----------------------------------------------------------------------------------------------------|-------------------|-------------|----|--------------|
| Klávesa                       | Popis                                                                                                    | OFF               |             | ON |              |
| [1]                           | Vstupní kód - délka                                                                                                    |                   | 6 čísel     |    | 4 čísla      |
|                               | Po zvednutí linky modulem APR3 ADM2 je potřeba zadat kód pro vstup do menu modulu. Tento kód je továrně<br>nastaven jako 6ti místný a má hodnotu 123456. Pokud je kód nastaven jako 4 místný a je změněn na 6ti místný<br>jsou první dvě čísla kódu použita i jako poslední. Př. kód 9876 se rozšíří na 987698. <b>Změna</b> tohoto vstupního kódu<br>se provádí po telefonu. Po vyzvonění zvedne APR3 ADM2 telefonní linku a vyzve Vás k zadání vstupního kódu.<br>Zadejte 123456. Následuje informace o stavu systému v tento okamžik zadejte [#] + [8] jste vyzváni "Zadejte<br>nový vstupní kód" - [zadejte PIN], jste vyzváni "Zadejte nový vstupní kód" [potvrďte PIN] – "Vstupní kód změněn". |                   |             |    |              |
| [2]                           | Počet podsystémů u SPC                                                                                                    |                   | 1 podsystém |    | 2 podsystémy |
|                               | <b>OFF</b> Pokud ústředna není dělená a je použit pouze j<br><b>ON</b> Pokud je ústředna dělená na dva podsystémy                                                                                                    | eden poc          | lsystém     |    |              |
| [3]                           | Výstup PGM                                                                                                    |                   | zakázán     |    | povolen      |
|                               | OFF Používání a ovládání výstupu PGM je zakázáno<br>ON Pomocí telefonu s tónovou volbou lze ovládat PGM výstup                                                                                                    |                   |             |    |              |
| [4]                           | Časová jednotka pro PGM                                                                                                    |                   | sekundy     |    | minuty       |
|                               | <b>OFF</b> Čas pro deaktivaci PGM je v sekundách dle sek<br><b>ON</b> Čas pro deaktivaci PGM je v minutách dle sekce                                                                                                    | ce [577]<br>[577] |             |    |              |

Pozor během ovládání ústředny SPC pomocí modulu APR3 ADM2 pípá klávesnice zapojená na ústřednu. Toto pípání je vlastnost a nelze odstranit.

## APR3 ADM2 Uživatelský manuál

Hlasový modul

### Použité termíny

V modulu APR3 ADM2 je verze češtiny přeložena přímo v Kanadě a jsou použity tyto termíny:

| hlas ADM2            | význam                   |
|----------------------|--------------------------|
| OSOBNÍ KÓD           | uživatelský kód          |
| ZÓNA                 | podsystém                |
| ZÓNA 1               | podsystém 1              |
| ZÓNA 2               | podsystém 2              |
| V KLIDU              | není zapnuto             |
| V POHOTOVOSTI        | zapnuto do hlídání       |
| VÝSTUP MIMO PROVOZ   | PGM deaktivováno         |
| VÝSTUP V PROVOZU     | PGM aktivováno           |
| K MODIFIKACI ZADEJTE | zadejte číslo podsystému |

- Pro vstup do menu modulu je potřeba zadat Vstupní kód, který je nastaven továrně na hodnotu 123456.
- Na telefonu zadáváte stejný uživatelský kód jako na klávesnici ústředny
- Pokud je Vstupní kód zadán 3x vadně modul položí.
- Vždy počkejte na konec hlasové nápovědy a teprve potom tiskněte klávesnici telefonu. V hlasové nápovědě jsou použity až 2sec. prodlevy.
- Po telefonu je možné ovládat pouze ty podsystému, ke kterým má příslušný kód oprávnění
- Pokud je systém dělený na dva podsystému je možné během jednoho ovládání provést pouze jednu operaci s podsystémem (jen zapnout nebo jen vypnout). Pro další ovládání podsystému se vraťte klávesou [#] o krok zpět a opět zadejte Váš uživatelský kód. Po tomto kroku můžete opět plně ovládat oba podsystémy.
- Pokud není systém dělený nebo pokud má uživatelský kód přístup pouze do jednoho podsystému dojde ihned po zadání uživatelského kódu k zapnutí / vypnutí podsystému.
- Pokud není PGM výstup povolen Instalační firmou není vůbec použita hlasová zpráva o jeho stavu.
- Pozor během ovládání ústředny SPC pomocí modulu APR3 ADM2 pípá klávesnice zapojená na ústřednu. Toto pípání je vlastnost a nelze odstranit.

### Změna Vstupního kódu

- Vytočte telefonní číslo modulu APR3 ADM2 a počkejte až modul zvedne po příslušném počtu vyzvánění "Zadejte vstupní kód"
- Zadejte vstupní kód (tov. 123456)
- Hlasově jste seznámení se stavem systému
- "Zóna v klidu, Výstup mimo provoz, zadejte osobní kód"
   zadejte [#] + [8] a jste vyzváni
- *"Zadejte nový vstupní kód*" [zadejte PIN], jste vyzváni *"Zadejte nový vstupní kód*" - [potvrďte PIN]
- "Vstupní kód změněn"
- Vstupní kód je změněn na novou hodnotu

### Ovládání PGM

- Vytočte telefonní číslo modulu APR3 ADM2 a počkejte až modul zvedne po příslušném počtu vyzvánění
- "Zadejte vstupní kód"
- Zadejte vstupní kód (tov. 123456)
- Hlasově jste seznámeni se stavem systému
- "Zóna v klidu, Výstup mimo provoz, zadejte osobní kód"
  Podsystém je vypnut, PGM je neaktivní,
- Stiskněte [#] + [0] dojde k aktivaci PGM
- PGM je dektivováno automaticky za čas, nebo opětovným zadáním [#] + [0]

### Na vlastnosti a povolení PGM se informujte u Vaší instalační firmy

### Nedělený systém - zapnutí

- Vytočte telefonní číslo modulu APR3 ADM2 a počkejte až modul zvedne po příslušném počtu vyzvánění "Zadejte vstupní kód"
- Zadejte vstupní kod
   Zadejte vstupní kód
- Hlasově jste seznámeni se stavem systému
- "Zóna v klidu, Výstup mimo provoz, zadejte osobní kód"
- Podsystém je vypnut, PGM je neaktivní, zadejte uživatelský kód pro zapnutí podsystému
- Po zadání kódu dojde na ústředně ke spuštění času pro odchod a následnému zapnutí.

### Nedělený systém - vypnutí

- Vytočte telefonní číslo modulu APR3 ADM2 a počkejte až modul zvedne po příslušném počtu vyzvánění "Zadejte vstupní kód"
- Zadejte vstupní kód
- Hlasově jste seznámeni se stavem systému
- "Zóna v pohotovosti, Výstup mimo provoz, zadejte osobní kód"
- Podsystém je zapnut, PGM je neaktivní, zadejte uživatelský kód pro vypnutí podsystému
- Po zadání kódu dojde k zapnutí ústředny

### Dělený systém - zapnutí

- Vytočte telefonní číslo modulu APR3 ADM2 a počkejte až modul zvedne po příslušném počtu vyzvánění
- "Zadejte vstupní kóď"
- Zadejte vstupní kód
- Hlasově jste seznámeni se stavem systému

"Zóna 1 v klidu, zóna 2 v klidu, Výstup mimo provoz, zadejte osobní kód"

 Podsystém 1 je vypnut, Podsystém 2 je vypnut, PGM je neaktivní, zadejte uživatelský kód pro výběr podsystému

### "Zóna 1 v klidu, zóna 2 v klidu, Výstup mimo provoz, k modifikaci zadejte zóna číslo 1, zóna číslo 2"

 Po zadání čísla dojde k zapnutí vybraného podsystému.

### Dělený systém - vypnutí

- Vytočte telefonní číslo modulu APR3 ADM2 a počkejte až modul zvedne po příslušném počtu vyzvánění "Zadejte vstupní kód"
- Zadejte vstupní kód
- Hlasově jste seznámeni se stavem systému

"Zóna 1 v pohotovosti, zóna 2 v pohotovosti, Výstup mimo provoz, zadejte osobní kód"

 Podsystém 1 je zapnut, Podsystém 2 je zapnut, PGM je neaktivní, zadejte uživatelský kód pro výběr podsystému

"Zóna 1 v pohotovosti, zóna 2 v pohotovosti, Výstup mimo provoz, k modifikaci zadejte zóna číslo 1, zóna číslo 2"

 Po zadání čísla dojde k vypnutí zvoleného podsystému

### Zavěšení

- Pro položení telefonní linky zadejte [#] + [9]
- Po 2min. nečinnosti dojde k položení linky

### Krok zpět [#]

Pokud při ovládání dvou podsystémů jste změnily stav podsystému a modul Vám již nenabízí jeho další změnu zadejte [#] a vrátíte se o úroveň zpět. Jste vyzváni k zadání Vašeho uživatelského kódu a potom můžete opět plně ovládat oba podsystémy.

## Opakovač sběrnice

### Popis

Sběrnicový modul APR3 HUB2 slouží pro posílení a zvýšení dosahu sběrnice u systému Spectra, DGP48, DGP848 a DGP96. Modul se neprogramuje, nemá sériové číslo a slouží pouze jako hardwarové posílení sběrnice. HUB2 obsahuje jeden vstup pro sběrnici a dva naprosto nezávislé výstupy sběrnice. Výstupy jsou odděleny od vstupní sběrnice a vzájemně od sebe. Pokud dojde k narušení nebo poškození jednoho výstupu sběrnice neovlivní tento poruchový stav druhý výstup ani vstupní sběrnici. Tato vlastnost umožňuje použít dvě naprosto nezávislé sběrnice například jednu pro klávesnice a druhou pro čidla. V případě narušení jedné je druhá plně funkční. Moduly HUB2 lze řadit libovolně za sebe nebo vedle sebe.

### Vlastnosti

Určeno pro BUS SPC, DGP48, DGP 848, DGP96

| Napájení           | 12 – 16Vdc      |
|--------------------|-----------------|
| Odběr              | 24mA (50mA max) |
| Provozní teplota   | 0 - 50°C        |
| Sběrnice DGP z HUB | součet 900m     |
| Sběrnice SPC z HUB | součet 75m      |

### Optická signalizace

Na plošném spoji se nachází LED z kterých lze vyčíst tyto stavy:

| WDG bliká<br>zhaslá | bliká  | HUB funkční                |
|---------------------|--------|----------------------------|
|                     | zhaslá | HUB vadný nebo bez napětí  |
| ERROR               | bliká  | porucha BUS                |
| DATA LED            | bliká  | HUB komunikuje na sběrnici |

### Možnosti použití

### Prodloužení sběrnice

vstup – výstup 1 + napájení 1

Na vstup přivedena BUS z ústředny na výstupu 1 posílená sběrnice se samostatným napájením, výstup 2 nezapojen. Výstup 1 napájen ze samostatného zdroje přes svorky PWR IN1.

### Větvení sběrnice

vstup – výstup 1 + napájení 2 – výstup 2 + napájení 2 Na vstup přivedena BUS z ústředny na výstupu 1 posílená sběrnice se samostatným napájením a na výstupu 2 posílená sběrnice se samostatným napájením. Výstup 1 je napájen ze samostatného zdroje přes PWR IN 1 a výstup 2 napájen ze samostatného zdroje přes PWR IN 2.

### Dělení sběrnice

vstup – výstup 1 – výstup 2 – napájeno z ústředny

Toto zapojení je možné použít v některých problematických instalacích pro snížení kapacity vedení. HUB2 dělí sběrnici na dvě části a tím snižuje parazitní kapacitu a je napájen z ústředny. Zapojení je vhodné použít pro zlepšení komunikace, ale nejedná se o oddělení BUS a jakýkoli problém na napájecích vodičích se projeví v celém systému. **POZOR vše je napájeno z ústředny a napájení není nijak posíleno. Je nutné kontrolovat napájecí napětí.** 

### Napájení u DGP

Pro napájení posílené sběrnice do svorek PWR použijte trafo plast 220V/16V výkon dle potřeby + pomocný zdroj **PS 817 nebo PS 17 BUS** + záložní akumulátor.

### Zapojení

**INPUT** – RED, BLK, GRN, YEL Vstup sběrnice z ústředny. Sběrnici z ústředny zapojte běžným způsobem.

**OUTPUT 1** – RED, BLK, GRN, YEL Posílený výstup z HUB pro připojení modulů. Moduly připojené na tento výstup jsou napájeny ze svorek RED, BLK sběrnice a jejich zdroj je připojen na svorky PWR IN1.

### **PWR IN 1** – RED, BLK

Napájení pro OUTPUT 1. Toto napájení musí být samostatné určené jen pro tento vstup. Použijte samostatné trafo 1, zálohu 1, zdroj 1.

**OUTPUT 2** – RED, BLK, GRN, YEL Posílený výstup z HUB pro připojení modulů. Moduly připojené na tento výstup jsou napájeny ze svorek RED, BLK sběrnice a jejich zdroj je připojen na svorky PWR IN2.

### PWR IN 2 - RED, BLK

Napájení pro OUTPUT 2. Toto napájení musí být samostatné určené jen pro tento vstup. Použijte samostatné trafo 2, zálohu 2, zdroj 2.

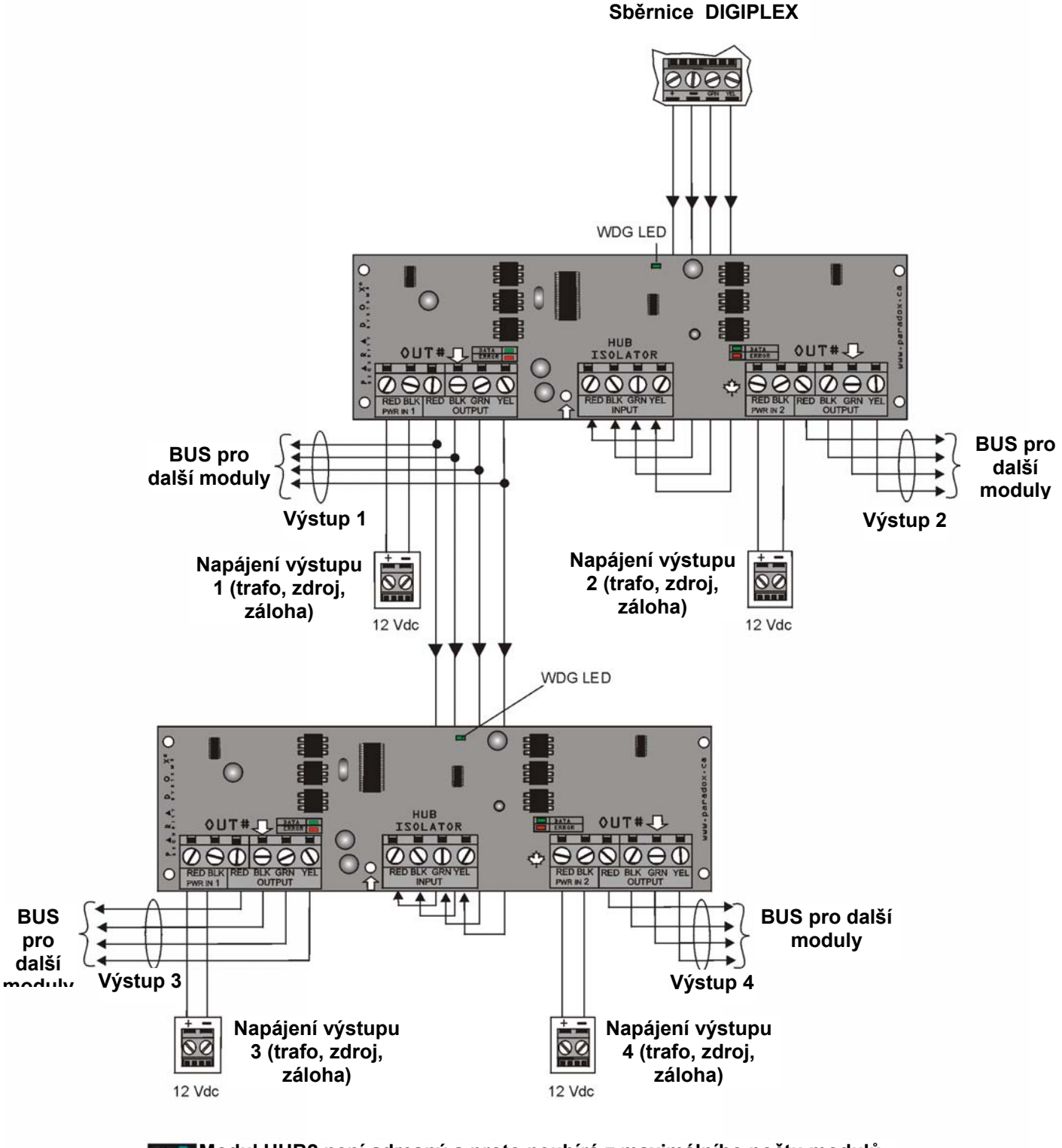

Modul HUB2 není adresný a proto neubírá z maximálního počtu modulů na sběrnici pro danou ústřednu. Počet modulů HUB2 na BUS není omezen. SPC - moduly